## **Renseignement adhésions**

- 1- Se connecter sur Dollibar : <u>http://gestion.abridespossibles.fr/</u>
- 2- Cliquer sur le bouton [Adhérents]
- 3- Vérifier si l'adhérent n'existe pas déjà

Si oui aller au point 6-

| Adhésions/cotisa | tions |
|------------------|-------|
| Nouvelle adhésio | n     |
| Liste            |       |
| Statistiques     |       |

**4-** Si non créer un nouvel adhérent

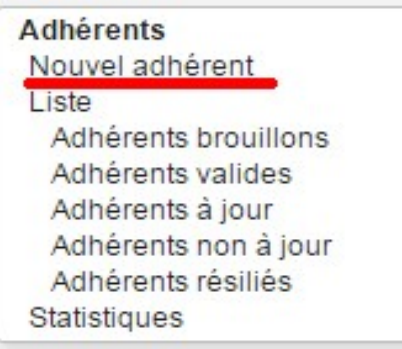

| Type d'adhérent        | simple ( par defaut), Actif, pilote ou administrateur |  |
|------------------------|-------------------------------------------------------|--|
| Nature                 | Phyique ( individuel) morale (asso)                   |  |
| Société                |                                                       |  |
| Titre civilité         |                                                       |  |
| Nom                    |                                                       |  |
| Prénom                 | Prénom ( Avec initiale en maj puis minuscules         |  |
| Email                  | \$aisir si renseigné                                  |  |
| Adresse                |                                                       |  |
| Code postal / Ville    | Saisir si renseigné                                   |  |
| Pays                   | France (FR)                                           |  |
| Département/Canton     | v [6]                                                 |  |
| Tél pro.               |                                                       |  |
| Tél perso.             |                                                       |  |
| Tél portable           | Saisir si adhérent actif                              |  |
| Anniversaire           | Ħ                                                     |  |
| Informations publiques | Non 👻                                                 |  |

Renseigner la fiche (voir indications particulières ci-dessous)

\* <u>type adhérent</u>: **Actif**: (les bénévoles actifs autres que pilotes), **Administrateur**: - **Pilotes**: groupe orga; **Simple**: type par défaut

Quand la fiche est renseignée cliquer sur **créer l'adhérent** Puis **valider** l'adhésion, confirmer <u>en décochant</u> « *envoyer information par mail* » **5-** Pour les nouvelles adhésions, copier l'adresse mel et aller l'enregistrer sur la liste de diffusion du café (voir ci-dessous)

6- Renseigner la cotisation (nouvelle ou renouvellement)
 Cliquer sur l'onglet Adhésions/Cotisation de la fiche adhérent
 Cliquer sur bouton créer cotisation
 Quand le formulaire est renseigné cliquer sur créer cotisation

NB : adhésions prises en décembre valent pour l'année suivante.

| Date adhésion        | Maintenant     Date prise adhésion           |
|----------------------|----------------------------------------------|
| Date fin adhésion    | 31/12/2016 El Fin année calendaire           |
| Montant              | Euros                                        |
| Libellé              | Adhésion/cotisation 2016                     |
|                      | Indiquer année pour laquelle vaut l'adhésion |
| Envoi A.R. par email | Cocher si besoin                             |

## **RENSEIGNEMENTS LISTE DE DIFFUSION**

**1-**Se connecter à la liste de diffusion : <u>https://listes.collectif32.fr/wws//info/cafe-associatif</u>

2- Choisir [Admin] puis l'onglet [Gérer les abonnés]

**3-** Coller l'adresse copiée depuis Dolibar dans le cadre de saisie [Ajouter un unique abonné] ET <u>cocher</u> *Silencieusement* puis cliquer sur Ajouter

Pour saisir le NOM et le Prénom : **4-** Recoller l'adresse dans [Rechercher un utilisateur]. Cliquer sur Recherche Objet : Liste de diffusion - projet de café associatif sur Auch Opérations de base Corrigurer la liste Gérer les membres de la liste Options d'administration Abonnements en attente Desubonnements en attente Cestion des erreurs Exportation Exclure Message de rappel d'abonnement Larcer unriappel Ajout d'abonnés Ajouter un unique abonné Atresse email: monadresse@laposte net Stencieusement (Tabonné ne recevra pas le message automatique de bienvenue)

cafe-associatif@listes.collectif32.fr

| <b>5-</b> Dans la partie [1 occurrence trouvée] |  |
|-------------------------------------------------|--|
| -Cliquer sur l'adresse mél pour ouvrir la       |  |
| fiche.                                          |  |
|                                                 |  |

 Saisir le NOM en majuscule puis le Prénom. Valider en cliquant sur [Mise à jour]

A la fin de la saisie, se déconnecter.

| Objet : Liste de diffusion - projet de café associatif sur Auch<br>Opérations de base Configurer la liste → Gérer les abonnés Liste noire Gérer les archives Gestion des erreurs Journaux Informations abonné Email : monadresse@laposte.net Nom : NOM Prénom Abonné depuis :                                    | cafe-associatif@listes.collectif32.fr                                                               |
|----------------------------------------------------------------------------------------------------|----------------------------------------------------------------------------------------------------|
| Opérations de base         Configurer la liste <ul> <li>Gérer les abonnés</li> <li>Liste noire</li> <li>Gérer les archives</li> <li>Gestion des erreurs</li> <li>Journaux</li> </ul> Informations abonné         Email :         monadresse@laposte net         Nom :         NOM Prénom         Abonné depuis : | Objet : Liste de diffusion - projet de café associatif sur Auch 💋                                   |
| Configurer la liste       Gérer les abonnés       Liste noire       Gérer les archives       Gestion des erreurs       Journaux         Informations abonné         Email :       monadresse@laposte net         Nom :       NOM Prénom         Abonné depuis :                                                  | Opérations de base                                                                                  |
| Informations abonné Email : monadresse@laposte.net Nom : NOM Prénom Abonné depuis :                                                                                                    | Configurer la liste 🚽 Gérer les abonnés Liste noire Gérer les archives Gestion des erreurs Journaux |
| monadresse⊛laposte net Nom : NOM Prénom Abonné depuls :                                                                                                    | Informations abonné                                                                                 |
| Nom :<br>NOM Prénom<br>Abonné depuls :                                                                                                    | monadresse@laposte.net                                                                              |
| NOM Prénom Abonné depuis :                                                                                                    | Nom :                                                                                               |
| Abonné depuis :                                                                                                    | NOM Prénom                                                                                          |
| 03 nov. 2017                                                                                                    | Abonné depuis :<br>03 nov 2017                                                                      |